## How to View Historic FEMA Flood Insurance Rate Maps:

It is suggested that you print these instructions so you can read along as you proceed.

- 1. Under Related Links, Click on FEMA/Flood Maps, or type <u>http://www.msc.fema.gov/</u> in your browser.
- 2. Click on **Product Catalog** in the red menu bar at the top left corner of the page.
- 3. Click on **Historic Flood Maps**.
- 4. Enter the required information for your community.
- 5. If you do not know the map panel number, you should first open the Index map which is identified with an "IND" in the Item ID number.
- 6. The maps as they first appear will be small and it will be difficult to find your property. Click on the map to enlarge it.
- 7. Try to identify nearby landmarks, such as freeways and major streets.
- 8. Use the tool buttons on the left side of the page to zoom in on your property.